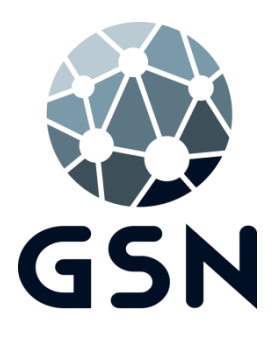

## Betaallink e-mail facturen SIMPLEX/SIMPLEX-M

Verstuurt u zelf facturen via e-mail? Wij hebben in de nieuwste Simplex versie de iDeal functie toegevoegd.

Met deze functie kunt u iDeal betaallinks meesturen met de facturen die u per e-mail verstuurd. Patiënten kunnen dan simpel en snel de link gebruiken om de factuur te voldoen.

Een aantal voordelen:

- Gemak en service bieden aan uw patiënten
- Meest gebruikte online betaalmethode van Nederland
- Gemiddelde betaaltermijn is korter met deze service (onderzoek Moneybird)

## Kosten:

GSN berekent geen extra kosten voor het gebruik van deze functie. U betaalt per factuur die voldaan is via de link/QRcode €0,29 aan Mollie payments. Om gebruik te maken van deze functie kunt u deze handleiding volgen.

Benodigheden:

Om een Mollie account aan te maken heeft u de volgende gegevens nodig:

- Een geldig email adres (toegang op het adres tijdens het gesprek)
- Uw algemene bedrijf gegevens (o.a. KVK nummer)
- Naam van de eigenaar
- BTW nummer (indien van toepassing)
- Bank gegevens
- Kopie identiteitsbewijs
- Website gegevens

Om een Mollie link te kunnen maken heeft u de volgende gegevens nodig:

- Een geldig email adres van de patiënt in het juiste veld.
- De Mollie variabel in de layout.
- Mollie API key in Simplex.

1. Open het venster voor de Mollie payments instellingen door te navigeren naar:

"Applicatie-instellingen">"Algemene instellingen">"Factuur/Begroting"

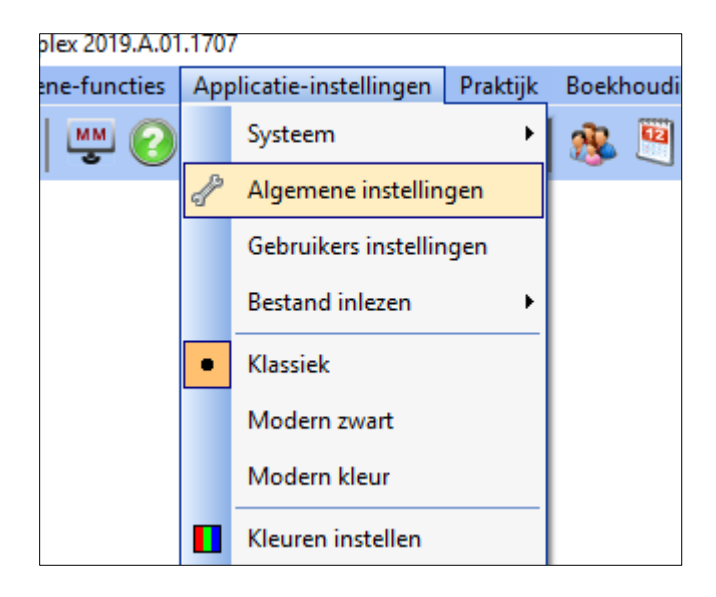

| Instellingen                                                                                                    | Factuur instellingen                                                                                                    | Factuur indeling                                                                                                    | Begroting instellingen                                                                                                    |
|----------------------------------------------------------------------------------------------------|----------------------------------------------------------------------------------------------------|----------------------------------------------------------------------------------------------------|----------------------------------------------------------------------------------------------------|
| Algemeen<br>Acceptgiro<br>Automatische incasso<br>Behandelkaart<br>Betalingsherinnering<br>Boekhouding<br>Email<br>Factoring<br>Factoury/Begroting<br>Paro<br>Röntgen | Eerst volgend factuurnummer<br>200068 (*)<br>Aantal originele facturen printen<br>vanut de behandelkaart<br>1 (*)<br>V Techniekkosten apart op nota vermelden<br>V subtotalen per patiënt vermelden op familie<br>V lakken op nota vermelden                                                                                                    | Indien u wit afwijken van de standaard<br>kolonindeling op facturen/begrotingen, dan<br>kunt u her een nieuwe kolonindeling<br>opgeven.<br>Le kolom<br>2e kolom<br>3e kolom                                                                                                    | De factuurinstellingen zoals die hier links zij<br>opgegeven gelden ook voor begrotingen.<br>Hieronder kunt ung exta instellingen<br>opgeven speciaal voor begrotingen.<br>Tarieven i.p.v. alleen de eigen<br>bijdrage vermelden op de<br>begroting<br>Vergoedingen uit de<br>basisverzekering apart vermelder<br>Vergoedingen uit de aanvullende<br>vergedingen uit de aanvullende |
| SMS<br>Telefoonkoppeling<br>Webagenda                                                                                                    | <ul> <li>✓ Elementen op nota vermelden</li> <li>✓ Verrichten met eigen bijdrage 0,00 op nota</li> <li>✓ Nota verdichten</li> <li>✓ Basisverzekering en aanvullingsfonds<br/>vergoeding apart vermelden op de nota</li> <li>Eigen omschrijving i.p.v. de NZA omschrijving op de<br/>factuur vermelden</li> <li>✓ Ook niet afbehandelde patiënten facturen in de</li> <li>Pacturen printen vanaf</li> <li>0,00</li> <li>Pas dagen na afbehandeling factureren</li> <li>○</li> </ul> | 4e kolom         Se kolom         Se kolom | Verzekning apart vermelden op<br>de begroting<br>Molie payments instellingen<br>Gebruik Molie Payments<br>Molie API Key<br>[test_zhckmHP3TEDWkpvKemSJ74e<br>Molie redirect URL<br>https://www.gsn.nl/<br>Molie Account aanvragen                                                                                                    |

 Neem contact op met onze servicedesk via telefoonnummer 075 – 2010 210 (keuzeknop 1)

| 4ollie payments instellingen    |
|---------------------------------|
| 🗹 Gebruik Mollie Payments       |
| Mollie API Key                  |
| test_zhckxmHP3TEDWkpvKemSJ74eAK |
| Mollie redirect URL             |
| https://www.gsn.nl/             |
|                                 |
|                                 |
| Mollie Account aanvragen        |
|                                 |
|                                 |

- 3. De servicedesk zal samen met u de stappen doorlopen om een account aan te maken en in Simplex vast te leggen.
- 4. Voeg bij de factuur layout de iDeal link/afbeelding toe aan de begeleidende mail van de factuur. Navigeer daarvoor naar:

"Bestanden">"Layoutbestand (Tekstverwerker)" en selecteer het layoutbestand dat u

gebruikt voor de facturen per e-mail en klik op de knop "•" (wijzigen).

| R. | Algemene-functies Appli | catie | -inst | tellinger | n Praktijk   | Boekhouding | Printlijsten  | Declareren  | Bestanden           | Statistiek | Management info | Export | Diversen _ | . 8 | × |
|----|-------------------------|-------|-------|-----------|--------------|-------------|---------------|-------------|---------------------|------------|-----------------|--------|------------|-----|---|
|    | 🕻   🖳 🐼 🕗 📱             | 5     | 3 [   |           | # 8          | 1 🧏 🖲       | 🏂 🤰           | 🐍 🤱         | Bericht<br>naar bal | ie 🛕       | <u> </u> 3-3n-0 | s (    | <b>@</b>   |     | ĉ |
| ٩  | Layouts                 |       |       |           |              |             |               |             |                     |            |                 |        |            |     |   |
| X  | <b>( + • -</b> ab       |       | Hoo   | ofdgroe   | pen uitschal | kelen       |               |             |                     |            |                 |        |            |     |   |
|    | GROEP                   | ^     |       | Groep     | CODE         |             |               |             | Omschrijvi          | ing        |                 |        | Grootte    | -   | ^ |
|    | Begroting               |       |       | Factu     | Acceptgiro   | Acceptg     | iro/OLA       |             |                     |            |                 |        | 8          | 60  |   |
|    | Brieven alg.            |       |       | Factu     | Aut.Inc      | Factuur     | tbv automatis | che incasso |                     |            |                 |        | 17         | 69  |   |
|    | Facturen                |       | ٠     | Factu     | FactEmail    | Factuur     | per e-mail    |             |                     |            |                 |        | 57         | 04  |   |
|    | Herinneringen           |       |       |           |              |             |               |             |                     |            |                 |        |            |     |   |
|    | Macro                   |       |       |           |              |             |               |             |                     |            |                 |        |            |     |   |
|    | Oproepen                |       |       |           |              |             |               |             |                     |            |                 |        |            |     |   |
|    | Privé                   |       |       |           |              |             |               |             |                     |            |                 |        |            |     |   |
|    | Receptuur               |       |       |           |              |             |               |             |                     |            |                 |        |            |     |   |
|    | Systeem                 |       |       |           |              |             |               |             |                     |            |                 |        |            |     |   |
|    | Verwijsbrieven          |       |       |           |              |             |               |             |                     |            |                 |        |            |     |   |
|    |                         |       |       |           |              |             |               |             |                     |            |                 |        |            |     |   |
|    |                         |       |       |           |              |             |               |             |                     |            |                 |        |            |     |   |
|    |                         | ×     |       |           |              |             |               |             |                     |            |                 |        |            |     | ~ |

5. Voeg de variabel(en) op de gewenste plek toe. Let op: de betaallink mag u enkel toevoegen aan de begeleidende mail van de factuur en niet aan de factuur lay-out. In een PDF factuur werkt de link niet.

|                                                                                                    |                                | :                                                                                 | × |
|----------------------------------------------------------------------------------------------------|--------------------------------|-----------------------------------------------------------------------------------|---|
|                                                                                                    |                                |                                                                                   |   |
| Email                                                                                                    | Variabelen                     |                                                                                   |   |
| Correspondentie die u per e-mail verstuurd, wordt als PDF <b>bijlage</b><br>verzonden. In dat geval is het handig om hier alvast een onderwerp<br>en e-mail tekst op te geven zodat u dat later bij het versturen van de<br>bijlage niet meer hoeft te doen. | Ga naar<br>Mollie Payments var | ubbelklik in de tabel hieronder op een<br>riabele om die in de brief te plaatsen) |   |
|                                                                                                    | Variabele                      | Inhoud                                                                            | 1 |
| Email onderwerp                                                                                                    | Mollie Payments                |                                                                                   |   |
| Factuur Tandartspraktijk Simpel en de Beste                                                                                                    | Mo.MollieLink                  |                                                                                   |   |
| Email begeleidend schrijven                                                                                                    | Mo.MollieQR                    |                                                                                   |   |
| Geachte heer/meyrouw.                                                                                                    | Patiënt                        |                                                                                   |   |
|                                                                                                    | Pa.Code                        |                                                                                   |   |
| In de bijlage van deze email vindt u de factuur van Tandartspraktijk                                                                                                    | Pa.Voorlttrs                   |                                                                                   |   |
| Simpel en De Beste                                                                                                    | Pa.Voornaam                    |                                                                                   |   |
| U kunt ook betalen via de volgende link:                                                                                                    | Pa.Voorvoegsel                 |                                                                                   |   |
| <mo.mollielink></mo.mollielink>                                                                                                    | Pa.Achternaam                  |                                                                                   |   |
| Of door de onderstaande QR-code te scannen                                                                                                    | Pa.Adres                       |                                                                                   |   |
| <mo.mollieqr></mo.mollieqr>                                                                                                    | Pa.Huisnr                      |                                                                                   |   |
| Met vriendelijke groet,                                                                                                    | Pa.Huisnr toevoeging           |                                                                                   |   |
| Tandartspraktijk Simpel en de Beste                                                                                                    | Pa.Postcd                      |                                                                                   |   |
|                                                                                                    | Pa.Woonplaats                  |                                                                                   |   |
|                                                                                                    | Pa.Land                        |                                                                                   |   |
|                                                                                                    | Pa.Titulatuur                  |                                                                                   | 1 |
|                                                                                                    | Pa.Naam patient                |                                                                                   |   |
| Email bijlage                                                                                                    | Pa.Aanhef                      |                                                                                   | 1 |
| 6                                                                                                    | Pa.m/v                         |                                                                                   | 1 |
| E                                                                                                    | Pa.Instelling                  |                                                                                   | 1 |
| Blokkeer verzending per email (i)                                                                                                    | Pa.Afdeling                    |                                                                                   | 1 |
|                                                                                                    | Pa.Geb.dd-mm-jj                |                                                                                   | 1 |

Als er op de link wordt geklikt of als de QRcode wordt gescand dan komen ze op de betaalpagina.

6. Indien de patiënt de factuur in de praktijk wil betalen volgt u de volgende stappen.

In de kaart van de patiënt kiest u voor "Printen">"Factuur".

| nda F  | ida Financiëel Printen Notities Extra |    |   |                                                                           |    |                      |  |  |
|--------|---------------------------------------|----|---|---------------------------------------------------------------------------|----|----------------------|--|--|
| ll.    | U                                     |    |   | <u>O</u> proepbrief                                                       |    | 2                    |  |  |
| н-     | VD                                    | VD |   | O <u>p</u> roepmaanden aanpassen                                          | T  | RSP Doc              |  |  |
|        |                                       |    |   | Begroting                                                                 |    | 2 DI                 |  |  |
|        | _                                     |    |   | <u>F</u> actuur (sneltoets F2)                                            | F2 | 111 J. FI2           |  |  |
|        | _                                     |    | 2 | Factuur                                                                   |    | h,                   |  |  |
|        |                                       | _  | 2 | <u>K</u> opie factuur                                                     |    |                      |  |  |
|        | 5                                     | 5  | 2 | Kop <u>i</u> e factuur met betalingen                                     |    | $\Box \parallel$     |  |  |
| ve pat | iēnt                                  |    |   | $\underline{N}$ ull rekening (niet printen, wel in boekhouding verwerken) |    | L) (                 |  |  |
| onsul  | t                                     |    |   | B <u>e</u> talingsherinnering                                             |    | $\mathbb{P}_{\perp}$ |  |  |
| ichtin | 9                                     |    |   | Kopie <u>1</u> e betalingsherinnering                                     |    | 6                    |  |  |

Vink de knop "Betalen met QRcode" aan. Klik op de groene vink. Er komt een QRcode tevoorschijn die de patiënt met een smartphone te scannen om de factuur direct te voldoen..

| 4                    | 🗱   mm 🕜 🗞 📓   🦿                                                                       | Factuur wordt<br>nu volledig betaald                    |
|----------------------|----------------------------------------------------------------------------------------|---------------------------------------------------------|
|                      | Factuurtype      G Blanco papier                                                       | Layout blanco papier<br>Factuur F9 Factuur op blanco pa |
|                      | C Brief papier                                                                         | Layout brief papier *                                   |
|                      | C Acceptgiro                                                                           | Layout acceptgiro *                                     |
| F                    | C OLA                                                                                  | Layout OLA F9 *                                         |
| neri<br>neri         | C Automatische incasso                                                                 | Layout automatische incasso<br>F9 *                     |
| heri<br>heri<br>heri | Retain met ORCode                                                                      |                                                         |
| nerii<br>herii       | <ul> <li>Proforma factuur (Factuur wel p<br/>maar niet in de boekhouding ve</li> </ul> | printen,<br>rwerken).                                   |
| neri                 | Totaal factuurbedrag                                                                   | 27,63                                                   |
| ierii<br>ierii       | Reeds betaald voorschot                                                                | 0,00                                                    |
| ierii<br>ierii       | Nog te betalen                                                                         | 27,63                                                   |
| eri                  | Nu contant betaald                                                                     |                                                         |

## Foutmelding

Als u een factuur met Mollielink wilt maken moet er een e-mailadres bij tabblad 3.Internet(Prive/factuur) bij de de patientgegevens staan!

Als u de bovenstaande foutmelding onderin de balk krijgt is er geen email adres voor de patiënt opgegeven of staat deze in het verkeerde veld.